### Приложение 2

#### Инструкция по подключению бесплатного доступа к контенту для учеников

- 1) Перейдите на сайт <u>https://educont.ru/</u>
- 2) В верхнем меню для регистрации выберите пункт «Для обучающихся»
- 3) Нажмите «Получить SmartКод»

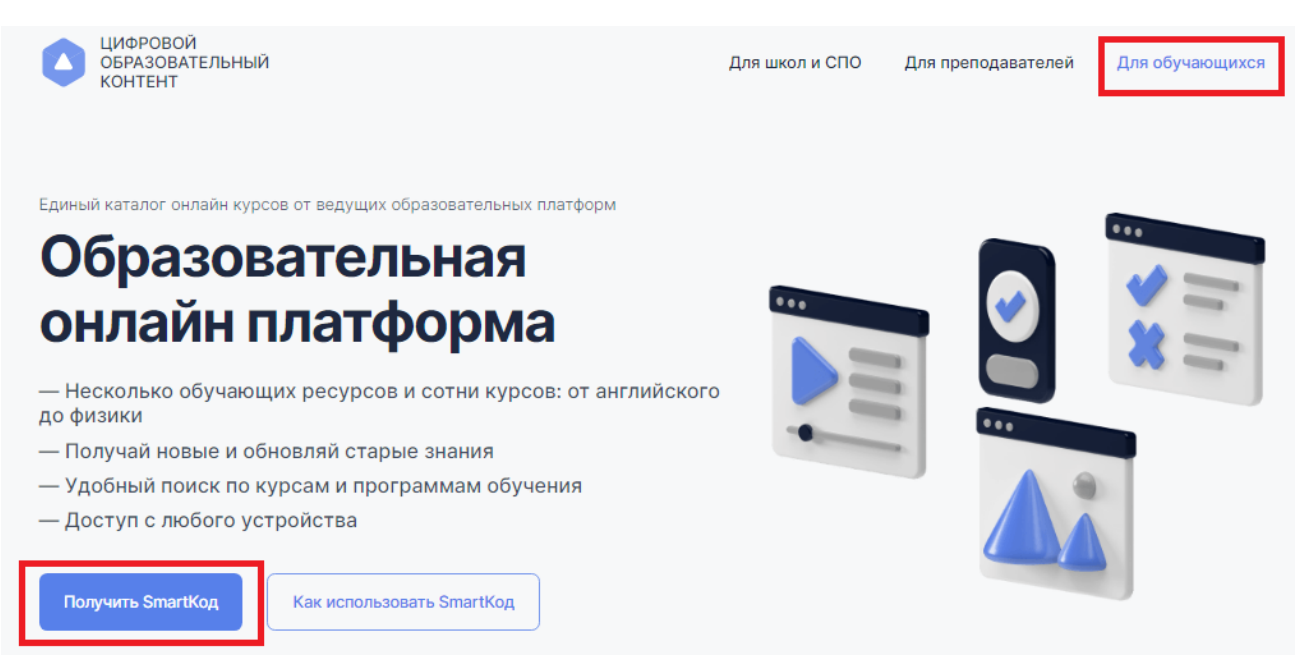

3) Введите контактные данные родителя (законного представителя) на открывшейся странице ввода данных и нажмите кнопку «Далее». Заполнить необходимо все поля

#### SmartКод для обучающегося

| Контактные данные                                      | Контактные данные                               |  |  |  |  |
|--------------------------------------------------------|-------------------------------------------------|--|--|--|--|
| законного представителя                                | законного представителя                         |  |  |  |  |
| <ul> <li>Контактные данные<br/>обучающегося</li> </ul> | Информация о законном представителе             |  |  |  |  |
| Проверка данных                                        | Фаммлия<br>ФамилияРодителя                      |  |  |  |  |
|                                                        | Имя<br>ИмяРодителя Отчество<br>ОтчествоРодителя |  |  |  |  |
|                                                        | Данные, необходимые для входа в личный кабинет  |  |  |  |  |
|                                                        | E-mail<br>mail@mail.ru                          |  |  |  |  |
|                                                        | Номер телефона<br>+7 (896) 396 39 69            |  |  |  |  |
|                                                        | Пароль                                          |  |  |  |  |
|                                                        | Повторите пароль                                |  |  |  |  |
|                                                        |                                                 |  |  |  |  |
|                                                        |                                                 |  |  |  |  |

4) Введите данные ученика (если Вы – родитель, Вы можете указать данные нескольких детей с помощью кнопки «добавить еще одного ученика»).

|                                                                                                    | SmartКод для обучающегося                                                                                                    |
|----------------------------------------------------------------------------------------------------|----------------------------------------------------------------------------------------------------|
| Действия<br>Контактные данные<br>ааконного представителя<br>Контактные данные<br>обучающегося<br>Проверка данных | Контактные данные обучающегося<br>Информация об ученике<br>• Фаммлия                                                                                    |
|                                                                                                    | • Имя<br>• Дата рождения                                                                                                    |
|                                                                                                    | Данные об обучении<br>Выберите тип образовательного учреждения<br>Общеобразовательное учреждение<br>Среднее профессиональное образовательное учреждение |
|                                                                                                    | + добавить еще одного ученика<br>Назад Далее                                                                                                    |

5) Выберите тип образовательного учреждения (общеобразовательное или организация СПО). После выбора начните вводить название Вашего ОУ в появившуюся ниже строку.

Вам будут предлагаться варианты из справочника, выберите Ваше ОУ

Данные об обучении

| Выберите тип образовательного учреждения           |                                  |                         |                                     |
|----------------------------------------------------|----------------------------------|-------------------------|-------------------------------------|
| <ul> <li>Общеобразовательное учреждение</li> </ul> |                                  |                         |                                     |
| О Среднее профессиональное образовательн           | ное учреждение                   |                         |                                     |
| Общеобразовательное учреждение<br>школа 500        | Q                                |                         |                                     |
| 196601, г Санкт-Петербург, г Пушкин, Пушкинск      | кий р-н, ул Госпитальная, д 24 л | итер а ГБОУ ШКОЛА № 500 | ПУШКИНСКОГО РАЙОНА САНКТ-ПЕТЕРБУРГА |

# 6) После выбора Вашей образовательной организации укажите класс и литеру, нажмите кнопку «Далее»

| Данные об обучении                                                  |                                   |
|---------------------------------------------------------------------|-----------------------------------|
| Выберите тип образовательного                                       | учреждения                        |
| <ul> <li>Общеобразовательное учре</li> </ul>                        | ждение                            |
| О Среднее профессиональное                                          | образовательное учреждение        |
| Общеобразовательное учреждение<br>196601, г Санкт-Петербург, г Пуши | кин, Пушкинский р-н, ул Госпит, С |
| Knacc 9                                                             | Литера<br>Е У                     |
|                                                                     |                                   |
| + Добавить ец                                                       | це одного ученика                 |
|                                                                     |                                   |
| Назад                                                               | Далее                             |

7) Проверьте правильность введенных данных, поставьте галочку подтверждения соглашения о персональных данных и нажмите «Получить SmartKog»

| ействия                                      |                                                 |                                                                                                    |  |  |
|----------------------------------------------|-------------------------------------------------|----------------------------------------------------------------------------------------------------|--|--|
| Контактные данные<br>законного представителя | Проверка дан                                    | ных                                                                                                    |  |  |
| Контактные данные                            | Контактные данные законного представителя       |                                                                                                    |  |  |
|                                              | Фамилия                                         | ФамилияРодителя                                                                                                    |  |  |
| Проверка данных                              | Имя                                             | ИмяРодителя                                                                                                    |  |  |
|                                              | Отчество                                        | ОтчествоРодителя                                                                                                    |  |  |
|                                              | E-mail                                          | mail@mail.ru                                                                                                    |  |  |
|                                              | Телефон                                         | 8963963969                                                                                                    |  |  |
|                                              | Контактные данные обучающегося №1               |                                                                                                    |  |  |
|                                              | Фамилия                                         | Имя                                                                                                    |  |  |
|                                              | Имя                                             | Фамилия                                                                                                    |  |  |
|                                              | Отчество                                        | Отчество                                                                                                    |  |  |
|                                              | Дата рождения                                   | 01.10.2010                                                                                                    |  |  |
|                                              | Общеобразовательное<br>учреждение               | 196601, г Санкт-Петербург, г Пушкин,<br>Пушкинский р-н, ул Госпитальная, д 24 литер а<br>ГБОУ ШКОЛА № 500 ПУШКИНСКОГО РАЙОНА<br>САНКТ-ПЕТЕРБУРГА |  |  |
|                                              | Класс                                           | 9                                                                                                    |  |  |
|                                              | Литера                                          | Ē                                                                                                    |  |  |
|                                              | Подтверждению с<br>персональных дан<br>системам | соглашение об использовании<br>нных и передачи сторонним                                                                                         |  |  |

8) На указанный при регистрации адрес электронной почты родителя (законного представителя) поступит письмо от info@educont.ru, тема письма «*Cnacuбo за регистрацию на платформе educont.ru*».

Если Вы не получили письмо, проверьте папку «спам»

9) Откройте письмо и нажмите в полученном письме на строку

## Спасибо за регистрацию на платформе educont.ru!

Здравствуйте, Б Сергей Сергеевич!

Ниже представлен перечень образовательных платформ, к которым вам открыт доступ. Выберите нужную платформу и зарегистрируйтесь.

Новый Диск

<u>Учи.Ру</u>

<u>1С:Урок</u>